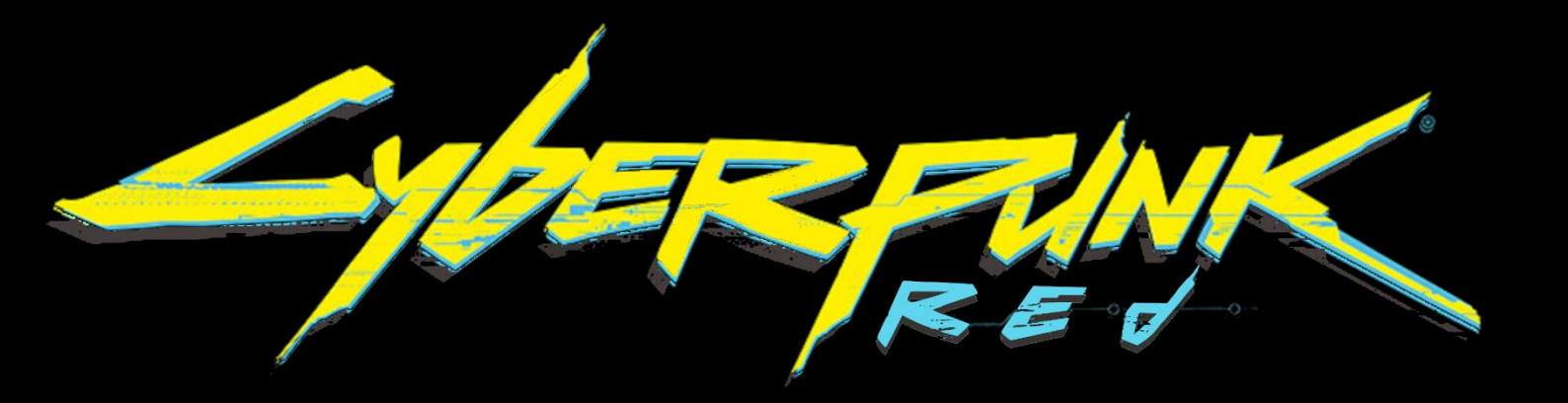

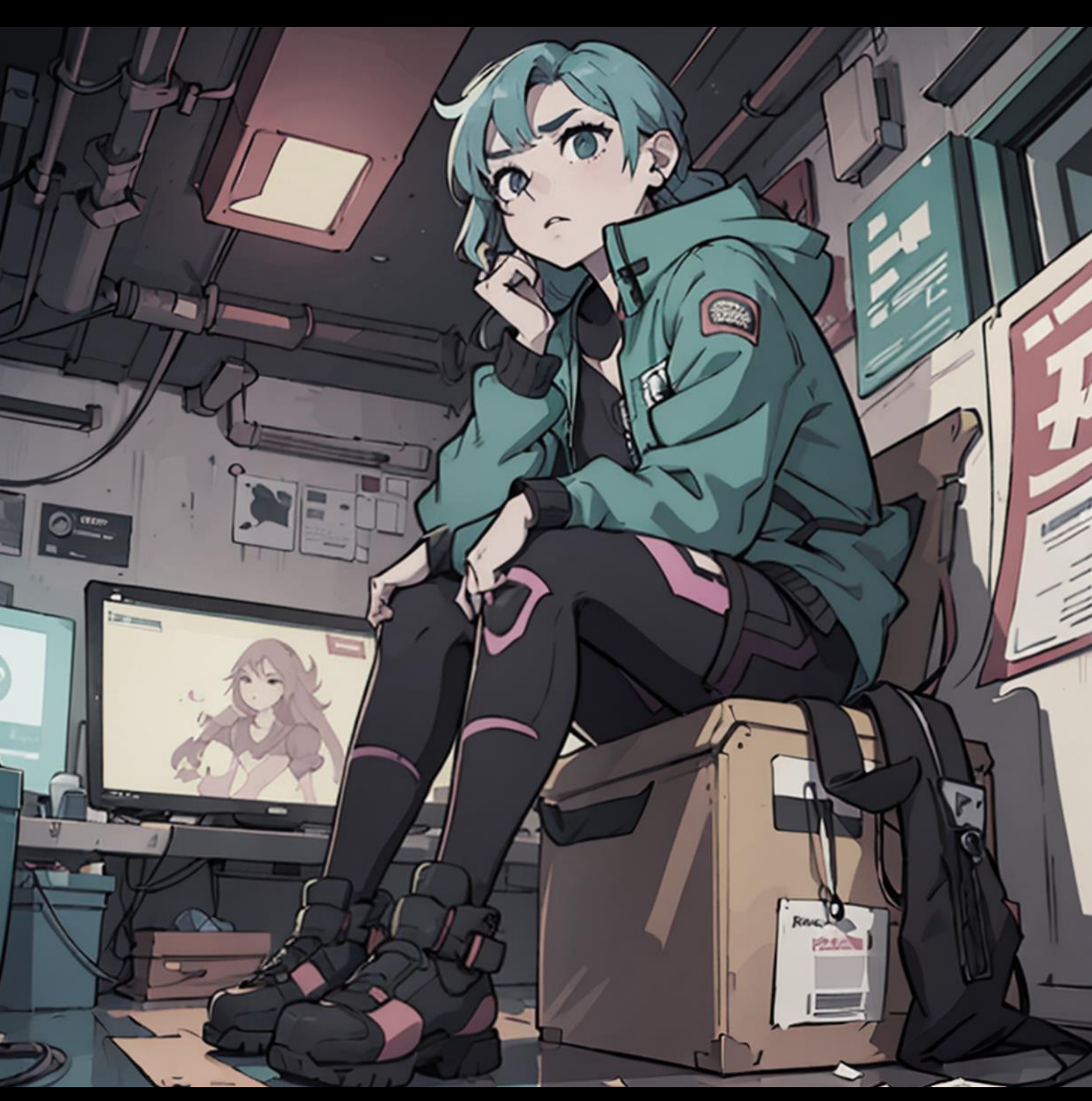

Cyberpunk Red (système non officiel) Let's Role interface

**Gormarius** v004.01 - 04/2025 Note :

Pour des questions ou amélioration n'hésitez pas à contacter sur le discord du groupe : **Gormarius (Seto Mitsuoki).** Ce document est partagé sur le site de : <u>http://cyberpunk-jdr.fr</u> . Il s'agit d'une création Fan-made pour pouvoir jouer le plus fidèlement possible à Cyberpunk RED. Ce document n'a pas pour objectif d'être partagé ailleurs que sur le site où il est stocké. Je décline toute responsabilité sur toute reproduction partielle ou totale autre que pour l'adaptation à la table de jeux du Meneur.

# Table des matières

| Table des matières               | 3 |
|----------------------------------|---|
| Plateforme                       | 4 |
| Prérequis                        | 4 |
| Evolutions                       | 4 |
| Création de personnage           | 5 |
| Joindre une table                | 5 |
|                                  | 6 |
| Composition de la feuille        | 6 |
| Panneau supérieur                | 6 |
| Caractéristiques                 | 6 |
| Tirages standards                | 7 |
| Santé                            | 7 |
| Initiative                       | 7 |
| Classes                          | 3 |
| Visibilité des tirages           | 3 |
| Panneau inférieur                | 3 |
| Compétences                      | 3 |
| Disposition                      | 3 |
| Composition                      | 3 |
| Combat                           | 9 |
| Disposition                      | 9 |
| Fonctions                        | 9 |
| Cybernétique10                   | C |
| Equipement                       | С |
| Histoire                         | 1 |
| Situation actuelle11             | 1 |
| Parcours11                       | 1 |
| Style                            | 1 |
| Véhicule11                       | 1 |
| Cyberdeck12                      | 2 |
| Expérience                       | 3 |
| Avant d'entrer dans la matrice14 | 4 |

2226

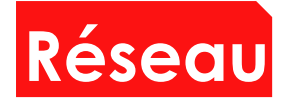

# Plateforme

**Ce supplément est une notice d'utilisation** du système **Cyberpunk Red** de la plateforme **Let's Role**, interface web permettant de réaliser des parties de jeux de rôles à distance.

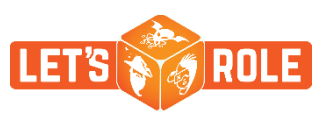

Il n'a pas pour but d'expliquer en détail le fonctionnement des outils intégrés à la plateforme, mais se concentre uniquement sur le système spécialement dédié au jeu de rôle Cyberpunk Red.

# Prérequis

**Pour l'utilisation de ce système**, il est indispensable de posséder un compte par joueur et par maître du jeu. La création de compte est complètement gratuite, ainsi que l'ensemble des outils proposés par la plateforme.

**Purement officieux** est le système que je vous ai mis à disposition, sans partenariat quelconque. Mais ce projet a pu être réalisé grâce à la communauté Let's Role de la plateforme, dont les utilisateurs *Guile*, Katsuo666 et DarkBizzu pour leur expertise en code JS, ainsi que la communauté française *Cyberpunk JDR papier FR*. Enfin, l'aide du maitre de jeu *Dryss* a permis d'ajuster le système Cyberpunk Red afin de le rendre fonctionnel et logique.

Le maitre du jeu doit créer une table à partir de la bibliothèque de systèmes de jeux de rôles. Le lien est le suivant :

https://lets-role.com/table/create/S0suuLVgl0BpMhOk

# **Evolutions**

Le système est ouvert aux améliorations, étant créé et amélioré en continu par la communauté, il peut évoluer en fonction du besoin général des utilisateurs. Attention cependant à garder en tête que toute modification impactera forcément l'ensemble des utilisateurs du système. Objectivement, tout est mis en œuvre afin de ne perdre aucune donnée sur le contenu des fiches lors des <u>mises à jour</u> du système.

La composition du système est la suivante :

- Une Feuille de personnage avec pion,
- Création d'objet de PNJ (personnages non-joueur) avec pion,
- Création d'objet **Equipement** avec pion, possibilité de le déplacer/déposer dans la feuille de personnage,
- Création d'objet de **Munitions** avec pion, possibilité de le déplacer/déposer dans la feuille de personnage,
- Création d'objet Drone,
- Panneau de tirage standard (aide au MJ).

# Création de personnage

Le système Cyberpunk Red de Let's Role évoluant, les illustrations hors et dans le système pourront être obsolètes.

La création de personnage se fait dans l'onglet Mes personnages, avec l'option Nouveau personnage ou depuis la table préalablement créée par le meneur. En premier lieu, il faudra lui donner un nom et sélectionner le système du jeu. A noter que cela est possible uniquement si le système a été ajouté dans la bibliothèque (voir prérequis). Dans le cas où un joueur crée son propre personnage, il lui faudra aussi intégrer au préalable le système. Si meneur crée la feuille de personnage d'un joueur, il devra alors partager le lien de la feuille depuis *Plus.../Partager* dans les paramètres du personnage. Ensuite, le joueur devra le *Cloner* afin de se l'approprier.

# Joindre une table

Le maitre du jeu devra créer une table via le site en passant par Mes tables / Nouvelle table. Des champs seront à renseigner : sélectionner le système Cyberpunk Red, puis renseignez le titre de votre table. Un lien propre sera généré, lien que vous devrez partager à tous les futurs joueurs de cette table.

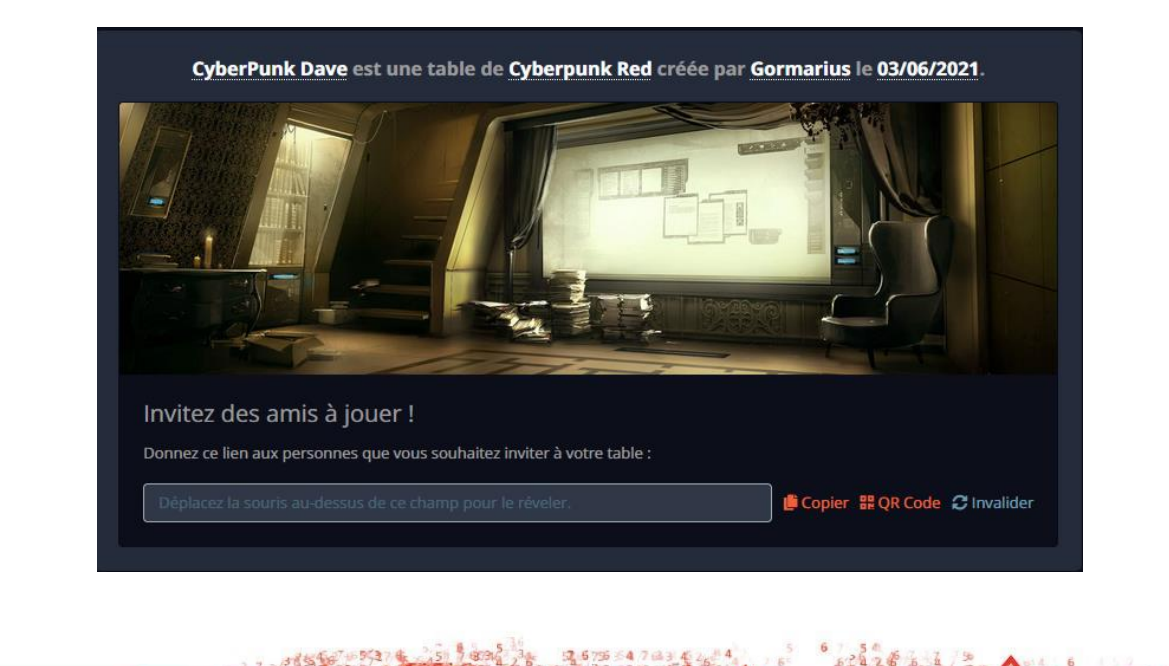

Pour rejoindre la table, il suffit d'aller sur l'onglet sur **Mes tables**, **Jouer maintenant** puis de créer ou d'ajouter un personnage existant. Vous pourrez également choisir la langue (EN/FR pour ce système), le skin de la table et celui des dés parmi vos objets acquis via la boutique. Laissé par défaut, le skin de la table sera celui défini par le Maitre du jeu, pour l'ensemble des joueurs.

Côté maitre du jeu, il faudra sélectionner Accéder en tant que MJ.

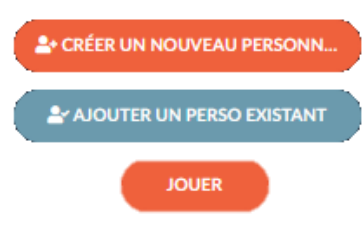

Côté joueur, il faudra créer, ajouter ou cliquer sur Jouer ou sous le portrait du personnage créé/importé.

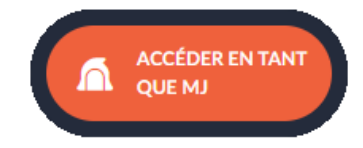

# Composition de la feuille

Par défaut, la feuille se déploie comme ci-dessous. Elle est composée d'une interface globale et permanente en partie supérieure, puis d'onglets en partie inférieure.

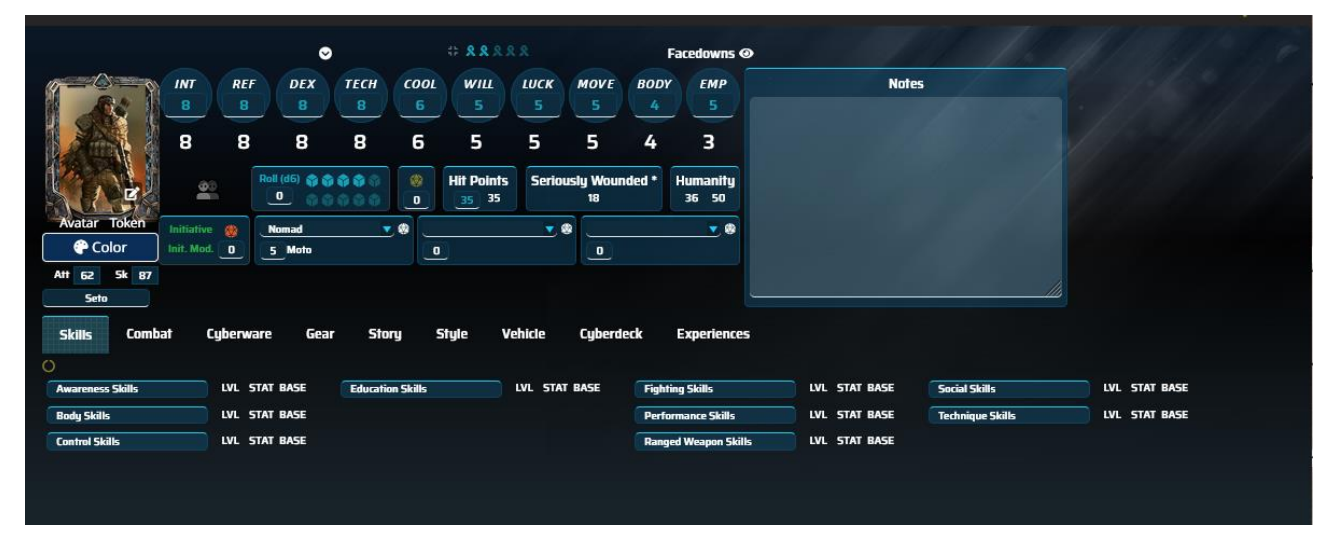

## Panneau supérieur

#### Caractéristiques

Au-delà de l'avatar modifiable via le crayon 📝 ainsi que la couleur globale de la feuille 🗨 color , nous avons les caractéristiques avec une valeur blanche pour les caractéristiques net (non modifiables), bleue pour les valeurs brutes et les modificateurs divers accessibles avec la flèche :

| INT | REF | DEX | тесн | COOL | wш | LUCK | MOVE | BODY | ЕМР          |
|-----|-----|-----|------|------|----|------|------|------|--------------|
| 8   | 8   | 8   | 8    | 6    | 5  | 5    | 5    | 4    | 5            |
| 0   | 0   | 0   | 0    | 0    | 0  |      | 0    | 0    | _ <b>-</b> 2 |
| 8   | 8   | 8   | 8    | 6    | 5  | 5    | 5    | 4    | 3            |

La chance (Luck) génère des icônes jaunes cliquables pour les dépenser, au nombre égal à la caractéristique. La croix grise permet de considérer la dépense de l'ensemble des points de chance. Ces actions sont manuelles.

\*\*\*\*\*\*

#### **Tirages standards**

Afin d'autoriser des tirages standards, il y a à disposition 2 outils, en bleu pour les d6 et en jaune pour le tirage classique en d10. La Roll (d6) 🖙 🏫

valeur par défaut à 0 est le modificateur modifiable de résultat à tout tirage de d10 de la feuille.

#### Santé

Les points de santé et l'état général du personnage se trouvent dans cette partie de l'interface. En bleu la valeur à modifier lorsque l'état évolue.

Lorsque les **Points de santé** atteignent le seuil critique de **Sauvegarde contre** mort, le panneau des caractéristiques passe en rouge pour indiquer l'état critique du personnage et une pénalité de -4 s'appliquera automatiquement à tous les tirages de d10. Entre cet état et Blessure grave, le panneau sera jaune et la pénalité seulement de -2.

#### Initiative

L'initiative activable depuis l'icône en forme de dé va automatiquement s'ajouter dans le Turn order de la table. Initiative Modificateur est la variable d'ajustement au résultat.

SUCCESS Vinitiative 11 20 Seto MITSUOKI Failure Success 2 INITIATIVE 18 Failure Success

En cas de critique, sélectionner « Faillure » en cas d'échec ou « Success » en cas de réussite afin de générer le résultat final dans **Turn order**.

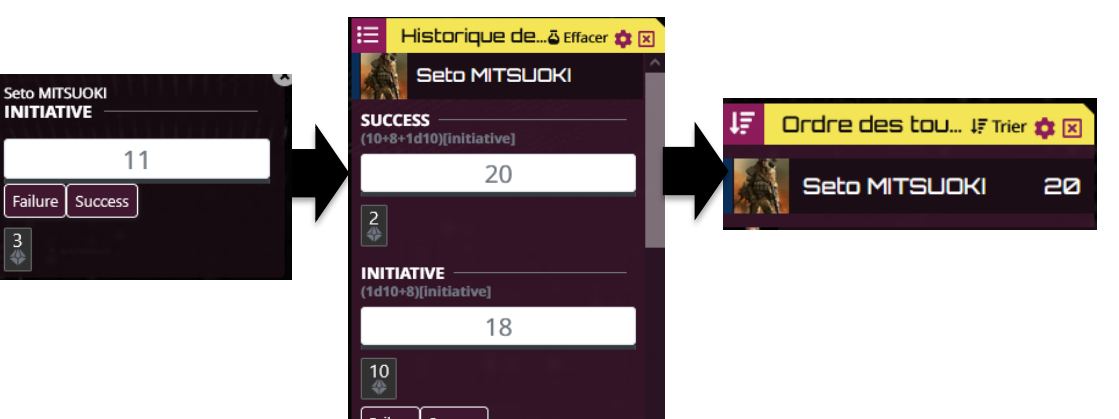

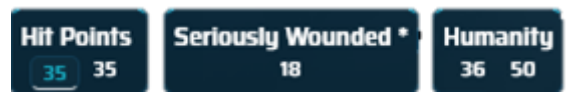

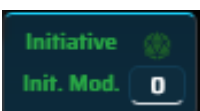

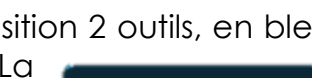

#### Classes

La feuille est prévue pour un maximum de 3 rôles. Leur niveau est à renseigner au-dessous.

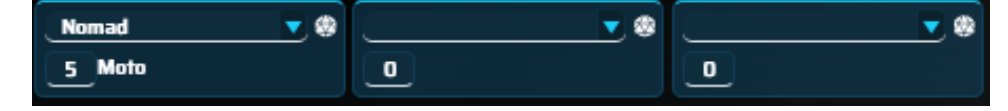

#### Visibilité des tirages

Il est possible de définir au préalable la visibilité du tirage sous 3 formes :

- 🕿 : visible par l'ensemble des joueurs et le meneur,
- 🙎 : visible par le joueur concerné et le meneur,
- •: visible par le meneur seulement.

### Panneau inférieur

Composé de 9 onglets, il répartie l'ensemble des informations de la feuille de personnage. Dans certains panneaux (Compétences, Histoire, Véhicule), vous pouvez trouver cet icône o qui permet le déploiement des blocs d'informations.

| Skills | Combat | Cyberware | Gear | Story | Style | Vehicle | Cyberdeck | Experiences |
|--------|--------|-----------|------|-------|-------|---------|-----------|-------------|
|--------|--------|-----------|------|-------|-------|---------|-----------|-------------|

Compétences (Skills): pour déployer / cacher toutes les compétences.

Histoire (story) : pour déployer / cacher la partie Parcours.

Véhicule (Vehicle) : pour déployer / cacher Caracteristiques, Modifications de Véhicule, Armes de véhicule.

### Compétences

#### Disposition

Dans cet onglet, les compétences sont rangées par catégorie. Chaque catégorie est déployable pour révéler les compétences associées.

| 0                |               |                  |               |                      |               |                  |               |
|------------------|---------------|------------------|---------------|----------------------|---------------|------------------|---------------|
| Awareness Skills | LVL STAT BASE | Education Skills | LVL STAT BASE | Fighting Skills      | LVL STAT BASE | Social Skills    | LVL STAT BASE |
| Body Skills      | LVL STAT BASE |                  |               | Performance Skills   | LVL STAT BASE | Technique Skills | LVL STAT BASE |
| Control Skills   | LVL STAT BASE |                  |               | Ranged Weapon Skills | LVL STAT BASE |                  |               |
| Tech Skills      | LVL STAT BASE |                  |               | MedTech Skills       | LVL STAT BASE |                  |               |
|                  |               |                  |               |                      |               |                  |               |

Certaines catégories apparaitront si leur rôle est associé (Medtech, Techie...).

#### Composition

Les noms des compétences sont cliquables afin de lancer le jet de compétence associé.

NIV : niveau de compétence à renseigner CAR : la valeur de la caractéristique associée BASE : le résultat calculé de la compétence

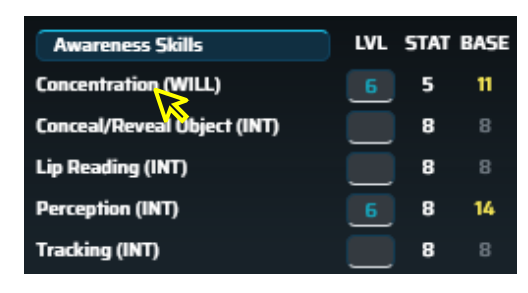

### Combat

#### Disposition

Cet onglet se compose de 3 groupes : armes de contact, armes à distance et armures. Un bouton qui permet d'ajouter une ligne de tableau.

|                     |                                           |                   |          |         |        | Melee | Weap | ons  | Evas | ion] |      |            |                       | Cyb           | er-a        | rms   | •   |                                 |                              |                |
|---------------------|-------------------------------------------|-------------------|----------|---------|--------|-------|------|------|------|------|------|------------|-----------------------|---------------|-------------|-------|-----|---------------------------------|------------------------------|----------------|
| Weapon              | Skill                                     | Туре              |          | Quality | Damage | ROF   | -    | Cbc  | Re   | -III | Note | 5          |                       |               |             |       |     |                                 |                              |                |
| Combat de rue       | Brawling (DEX)                            | Brawling          |          |         | 2d6 😫  | 2     |      |      | 14   | •    |      |            |                       |               |             |       |     |                                 |                              | 1              |
| Add                 |                                           |                   |          |         |        |       |      |      |      |      |      |            |                       |               |             |       |     |                                 |                              |                |
|                     |                                           |                   |          |         | R      | anged | Weap | ons  | Evas | ion] |      |            |                       |               |             |       |     |                                 |                              |                |
| Weapon              | Skill                                     | Туре              | Quality  | Hands   | Damage | ROF   | Cbc  | R    | oli  | 6    | 12   | Rang<br>25 | ge (m/ <u>y</u><br>50 | yds) -<br>100 | • SD<br>200 | 400 8 | 300 | ── Mag ─┐<br>max . stock . type | Notes                        |                |
| Sternmeyer P-35     | Handgun                                   | Very Heavy Pistol | Standard | 1       | 4d6 🗮  | 1     | NO   | 14   | •    | 13   | 15   | 20         | 25                    | 30            | 30          |       |     | 8 7 (VH Pistol                  | ) infrared / nightvision sco | ope 🥜          |
| Mini-Gat - Militech | Handgun                                   | SMG               | Standard | 1       | 2d6 🗮  | 1     | YES  | 14   | •    | 15   | 13   | 15         | 20                    | 25            | 25          | 30    |     | 30 <u>30</u> (M Pistol)         | Autofire 3 ; Suppressive     | fire ; diss. 🧳 |
| Tomcat - Eagletech  | Archery                                   | Crossbow          | Standard | z       | 4d6 🗮  | 1     | NO   | 14   | •    | 15   | 13   | 15         | 17                    | 20            | 22          |       |     | 1 1 (Arrow)                     | Sniping scope (+1 si d > 5   | i0 m) 🧪        |
| Add                 |                                           |                   |          |         |        |       |      |      |      |      |      |            |                       |               |             |       |     |                                 |                              |                |
|                     |                                           |                   |          |         |        |       |      | Armo | r    |      |      |            |                       |               |             |       |     |                                 |                              |                |
| Armor               | <sub>C</sub> Localisation<br>Head Body Si | ר Armor pe<br>p   | enality  | Notes   |        |       |      |      |      |      |      |            |                       |               |             |       |     |                                 |                              |                |
| Light Armorjack     | <b>n n</b>                                | 11 No             | ne       |         |        |       |      |      |      |      |      |            |                       |               |             |       |     |                                 |                              | /              |
| Add                 |                                           |                   |          |         |        |       |      |      |      |      |      |            |                       |               |             |       |     |                                 |                              |                |

#### Fonctions

Done valide les informations spécifiques entrées dans la ligne,

supprime la ligne,

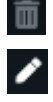

permet d'éditer la ligne.

• est l'icône permettant de lancer le dé de compétence d'attaque associée à l'arme ou au style de combat.

est l'icône permettant de lancer les dés de dégâts de l'attaque correspondante.

## Cybernétique

| 🕅 Cyber implant | 14 | HL Data                                                                                             |   |
|-----------------|----|----------------------------------------------------------------------------------------------------|---|
| Interface Plugs | 7  | Plugs in wrist or head that allow connection to machines. Requires Neural Link.                     | 1 |
| Neural Link     | 7  | Wired artificial nervous system. Required to use Neuralware and Subdermal Grip. Has 5 Option Slots. | 1 |
| Add             |    |                                                                                                    |   |
| 🎄 Injuries      | 0  | HL Description                                                                                      |   |
| Add             |    |                                                                                                    |   |
| 😻 Therapies     | 0  | HG Description                                                                                      |   |
| Add             |    |                                                                                                    |   |

Cet onglet est destiné à tout ce qui fera évoluer l'humanité du personnage. La somme totale de perte d'humanité est automatiquement calculée en fonction des points distribués dans les implants du personnage, des blessures avec traumatisme et des thérapies.

Les points d'humanité et l'attribut d'Empathie dans le panneau supérieur sont automatiquement calculés.

### Equipement

|                      |   |   |   |   | Gear                                       | 3105      | €ŝ   |                    |   |   |   |     | Amunitions  |      |
|----------------------|---|---|---|---|--------------------------------------------|-----------|------|--------------------|---|---|---|-----|-------------|------|
| Item                 | Ť | ñ | â | Q | Notes                                      |           | Cost | type               | Ť | * | A | Qt  | Notes       | Cost |
| Masque à gaz         |   |   |   | 1 | immunisé aux effets liés aux gazs, fumées, |           | /    | Flèches            |   |   |   | 6   | Expansive   |      |
| Agent                |   |   |   | 1 | Ghost, holo héroïne de Ghost in the shell  |           | 1    | Pistol + SMG       |   |   |   | 100 | Balles std  |      |
| Communicateur audio  |   |   |   | 1 | Pack Rei, oreillette                       |           | 1    | Flêches            |   |   |   | 10  | standards   |      |
| Veste iso anti froid |   |   |   | 1 | collant sous vêtements (bohemian) - 95 Eb  |           | 1    | Pistol + SMG       |   |   |   | 9   | non létales |      |
| Smart glasses        |   |   |   | 1 | lunettes intell.(low.light,Infra.R,UV) (0. | 5 à 1keb) | 1    | Grenades gaz       |   |   |   | 1   |             |      |
| arc repliable        |   |   |   | 1 |                                            |           | 1    | Grenades fumigènes |   |   |   | 1   |             |      |
| Flingue              |   |   |   | 1 |                                            |           | 1    | Grenades flash     |   |   |   | θ   | )           |      |
| SMG                  |   |   |   | 1 | )                                          |           | 1    | Add                |   |   |   |     |             |      |
| Light armor          |   |   |   | 1 | )                                          |           | 1    |                    |   |   |   |     |             |      |
| NOS                  |   |   |   | 1 | kit d'amélioration véhicule (nitrate d'azo | te)       | 1    |                    |   |   |   |     |             |      |
| Business card        |   |   |   | 1 | Danger Gal / Mousse                        |           | 1    |                    |   |   |   |     |             |      |
| Lampe torche         |   |   |   | 2 | )                                          |           | 1    |                    |   |   |   |     |             |      |
| Jetons custom        |   |   |   | 2 |                                            |           | 1    |                    |   |   |   |     |             |      |
| Add                  |   |   |   |   |                                            |           |      |                    |   |   |   |     |             |      |

Nous y retrouverons la liste d'objets dans la colonne de gauche et des munitions à droite, ainsi que l'argent (€\$) en haut du premier tableau. Trois cases de localisation permettent d'organiser l'équipement : personnage, domicile, véhicule. Il est possible d'éditer le coût de l'objet pour garder la trace de sa valeur marchande.

### Histoire

#### Situation actuelle

Découpé en 2 parties, la première regroupe la vie actuelle du personnage et ses addictions, ainsi que les grandes lignes des évènements qui ont joué un rôle négatif ou positif dans sa réputation.

#### Parcours

La seconde est le **Parcours** du personnage. Dans la zone supérieure se trouve les détails de la personnalité et des origines du personnage. La zone inférieure est composée de 3 tableaux pour définir la liste des **Amis**, des **Ennemis** et des **Tragédies amoureuses**.

### Style

Cet onglet regroupe le reste du cadre du personnage : son alias, son niveau de réputation, son niveau de vie et le coût associé, ses tenues vestimentaires et son look actuel.

Découpé en

Enfin, un panneau **Expérience** permet de résumer l'expérience par session et les dépenses d'expérience. La valeur d'expérience au centre est la différence entre l'expérience acquise et l'expérience dépensée. Logiquement, elle ne peut être négative.

### Véhicule

Décomposés en 3 ensembles **Caracteristiques**, **Modifications de véhicule**, **Armes de véhicule**, cet onglet est dédié à l'utilisation d'un à deux véhicules. En projet, il est prévu de refondre cet onglet afin de créer autant de véhicules que le personnage le souhaite.

|                     |          |             | Vehicle 1                                                              |
|---------------------|----------|-------------|------------------------------------------------------------------------|
| Vehicle Type & Name | Sportive | Description | Décapée, 4 places, renforcée de plaques de blindages + bouclier avant. |
|                     |          | Car         | acteristics ()                                                         |
|                     |          | Vehicle     | Modifications 🔿                                                        |
|                     |          | Vehi        | cle Weapons 🔘                                                          |
|                     |          |             |                                                                        |
|                     |          |             | Vehicle 2                                                              |
| Vehicle Type & Name |          | Description |                                                                        |
|                     |          | Car         | acteristics 🔿                                                          |
|                     |          | Vehicle     | Modifications 🔿                                                        |
|                     |          | Vehi        | cle Weapons 🔿                                                          |

Dans ce premier volet est rassemblé à gauche les caractéristiques du véhicule et à droite ses possibilités de manœuvres avec les seuils de réussite en fonction de la vitesse.

|                  |                              |             |       | Vehi                     | cle 1                    |                                     |          |          |          |   |
|------------------|------------------------------|-------------|-------|--------------------------|--------------------------|-------------------------------------|----------|----------|----------|---|
| Vehicle Type & I | Name Sportive                |             |       | Description Décapée, 4 p | laces, renforcée de plac | ques de blindages + bouclier avant. |          |          |          |   |
|                  |                              |             |       | Caracter                 | istics 🛑                 |                                     |          |          |          |   |
| Category         | Base M                       | IOD 💉       |       | Category                 | Base MOD                 | Ma                                  | aneuvers |          |          |   |
| Speed            | _200 km/h                    |             |       | Value (Eb)               |                          | Туре                                | Base     | 150 km/h | 200 km/h |   |
| Seating          | (Dr                          | iver/Pilot) |       | Combat (MOVE)            |                          | Dévier de la trajectoire            | 13       | 14       | 15       | 1 |
|                  | <u>1 PSG RG1</u> <u>2 PS</u> | G RG2       |       | Cargo                    |                          | Sharp turn                          | 13       | 14       | 15       | 1 |
| Range            | 600 km                       |             |       | Engine                   | CH00H2                   | Arrêt d'urgence                     |          | 14       | 15       | 1 |
|                  |                              |             |       | Interface                | oui                      | 180° drift                          |          | 18       | 19       | 1 |
|                  |                              |             |       |                          |                          | Controled Jump                      | 17       | 18       | 19       | 1 |
|                  |                              |             |       |                          |                          | Regain control                      | 15       | 16       | 17       | 1 |
|                  |                              |             |       |                          |                          | Add                                 |          |          |          |   |
|                  |                              |             |       |                          |                          |                                     |          |          |          |   |
| Ca               | tegory - Left side           | Base        | MOD   | Category - Core          | Base MOD                 | Category - Right side B             | ase MOD  |          |          |   |
|                  |                              |             |       | HP glass - front         | 0 0 15 15                |                                     |          | ח        |          |   |
| HP               | glass - front left           | 00          | 15 15 | SOP                      | 0 0 13 13                | HP glass - front right 🧕 🧕          | 0 15 15  |          |          |   |
| HP               | glass - rear left            | 00          |       | SP vehicle               | 50 50 20 20              | HP glass - rear right 🛛 🛛 📵         |          |          |          |   |
|                  |                              |             | _     | HP glass - rear          | 0 0 15 15                |                                     |          | 1        |          |   |

Dans le second volet se trouve un tableau regroupant toutes les modifications du véhicule.

|                          | Vehici                                           | e Modifications ( | •                                                                  |  |
|--------------------------|--------------------------------------------------|-------------------|--------------------------------------------------------------------|--|
| Name                     | Change                                           | Value (Eb)        | Description                                                        |  |
| Pare-choc de combat      | Aucun dommage veh/psg contre couvert/objet/perso | 1000              | Pelle bélier à l'avant                                             |  |
| Châssis lourd            | + 20 SDP, Câble de tractage                      | 1000              | Peux tirer jusqu'à 10 tonnes                                       |  |
| Verre pare-balles        | + 15 SP vitres                                   | 1000              | Vitre blindées fines                                               |  |
| Châssis blindé           | + 13 SP véhicule                                 | 1000              | Plaques de renforts                                                |  |
| Amélioration de sécurité | Décharge électrique                              | 1090              | Envoie une décharge électrique sur toute tentative<br>d'infraction |  |

Enfin dans le troisième et dernier volet se trouve le tableau des armes intégrés au véhicule.

|             |       |        | Vehicle Wea | pons 🛑 |     |       |            |      |
|-------------|-------|--------|-------------|--------|-----|-------|------------|------|
| Weapon Type | Skill | Damage | Modes       | Mag    | ROF | Range | Value (Eb) | Note |
| Add         |       |        |             |        |     |       |            |      |

## Cyberdeck

Cet onglet ne concerne que les Netrunners qui devront renseigner les programmes de leur cyberdeck (nom du programme, type, caractéristiques, effet, coût).

Une fois le programme renseigné et validé (Done), la ligne donne accès à 2 fonctions : ATK pour effectuer une attaque et DEF pour un tirage de défense.

| CYBERD   | ЕСК     | Ba    | se 🔻 |     | Ins   | talled pro | grams | Mod <u> </u> | Net Action<br>O | Interface | Base<br>O | Mod<br>O | Total<br>O |
|----------|---------|-------|------|-----|-------|------------|-------|--------------|-----------------|-----------|-----------|----------|------------|
| Name     | Class   | Pic   | PER  | SPD | ATK   | DEF        | REZ   | Effect       |                 | Cost      |           |          |            |
|          |         | 1     | 0    | 0   | 0)))( | 00         | 0     |              |                 | 0         |           |          | /          |
| Add      |         |       |      |     |       |            |       |              |                 |           |           |          |            |
| Hardware | Descrip | ption |      |     |       |            |       |              |                 |           |           |          |            |
|          |         |       |      |     |       |            |       |              |                 |           |           |          | /          |
| Add      |         |       |      |     |       |            |       |              |                 |           |           |          |            |
|          |         |       |      |     |       |            |       |              |                 |           |           |          |            |

L'interface est calculée en fonction du niveau du Netrunner et d'éventuels modificateurs. Le Net Action est calculé automatiquement par rapport à la valeur totale d'Interface.

Il est possible d'effectuer un tirage brut d'Interface depuis le bouton se trouvant sous « Interface ».

Vous pouvez sélectionner le type de cyberdeck et le potentiel modificateur, le nombre de points de programme étant visuellement défini dans le bandeau supérieur.

| Excellent 🔻 | Installed programs | Mod | 0 |  |
|-------------|--------------------|-----|---|--|
|             |                    |     |   |  |

### Expérience

Ce dernier onglet est consacré à l'historique des scénarii réalisés par le personnage, l'expérience gagnée et celle dépensée, ainsi que l'expérience restante à dépenser.

Plusieurs colonnes sont à votre disposition. Que j'utilise comme suit :

- Partie : pour le numéro du scénario ou de la campagne
- Session : pour le numéro de la session.
- ID pour associer l'expérience dépensée à la session en cours.

|        |         |     |                                                                    | Expérience | e _ |     |                              |     |   |
|--------|---------|-----|--------------------------------------------------------------------|------------|-----|-----|------------------------------|-----|---|
| Partie | Session | ID  | Récompenses                                                        | 610        |     | ID  | Points d'expérience utilisés | 580 |   |
| 05     |         |     | Extraction, un jeu d'enfants                                       | 20         | 1   | 001 | Discrétion V                 | 100 | 1 |
| 06     |         |     | scénario d'introduction, récupération d'une valise<br>diplomatique | 30         | 1   | 001 | Crochetage I, II             | 60  | / |
| 06     |         |     | fin, entretien avec l'ICPD. Abattage de l'employeur                | 40         | 1   | 001 | Instrument (yoyo) I, II      | 60  | - |
| 87     |         |     | intermédiaire : battle royal Militeck                              | 20         | 1   | 002 | Instrument (yoyo) III        | 60  | - |
| 08     |         |     | cowboys rencontre                                                  | 30         | 1   | 003 | Techie V                     | 300 | - |
| 08     |         |     | cowboys duels verbaux                                              | 30         | 1   | Add |                              |     |   |
| 08     |         | 001 | duels finaux                                                       | 40         | 1   |     |                              |     |   |
| 09     |         |     | Enquête disparition étudiantes                                     | 30         | 1   |     |                              |     |   |
| 09     |         |     | Professeur de psychologie de gangs, Huntver le suspect.            | 30         | 1   |     |                              |     |   |
| 09     |         |     | Affrontement dans la chappelle psycho                              | 30         | /   |     |                              |     |   |
| 09     |         | 002 | fin du cyberpsycho                                                 | 50         | /   |     |                              |     |   |
| CP01   |         |     | Campagne des éboueurs dealers                                      | 20         | 1   |     |                              |     |   |
| CP01   |         |     | Enquête vers Rush & Ride                                           | 20         | /   |     |                              |     |   |
| CP01   |         |     | Préparation team                                                   | 20         | 1   |     |                              |     |   |
| CP01   |         |     | Départ rush tower                                                  | 20         | /   |     |                              |     |   |
| CP01   |         |     | victoire du rush                                                   | 20         | 1   |     |                              |     |   |
| CP01   |         |     | Victoire de de la course                                           | 30         | 1   |     |                              |     |   |
| CP01   |         |     | Blabla au bord du port                                             | 20         | 1   |     |                              |     |   |
| CP01   |         |     | Engête mort commête                                                | 30         | /   |     |                              |     |   |
| CP01   |         |     | Chez la Seignorina, embuscade, sniper                              | 20         | /   |     |                              |     |   |
| CP01   | 10      |     | Fuite Segnorina, empoisonnement et remède de Janus                 | 20         | /   |     |                              |     |   |
| CP01   | 11      |     | SEK entretien job renseignement                                    | 20         | /   |     |                              |     |   |
| CP01   |         | 003 | Assaut lancé                                                       | 20         | 1   |     |                              |     |   |
| Add    |         |     |                                                                    |            |     |     |                              |     |   |

# Avant d'entrer dans la matrice

U U

Le système intègre la possibilité d'ajouter la barre de santé du personnage (clic droit sur le token / Barres) qui évoluera instantanément en fonction des points de santé indiqués sur la feuille de personnage.

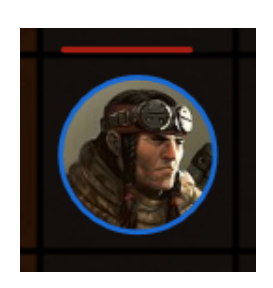

| ie<br>iu | to MITSUOKI<br>- le calque Tokens | Barre 1                                      |  |  |  |
|----------|-----------------------------------|----------------------------------------------|--|--|--|
| L        | Feuille de personnage             | Activée Partager cette barre avec toutes les |  |  |  |
| )        | Barres                            |                                              |  |  |  |
| ,        | Statut                            | personnes de la table                        |  |  |  |
| Ь        | Mettre au premier plan            | Connectée à                                  |  |  |  |
| 5        | En avant                          | PV                                           |  |  |  |
| 5        | En arrière                        |                                              |  |  |  |
| 6        | Mettre en arrière-plan            |                                              |  |  |  |
| F        | Ajouter à l'ordre des tours       |                                              |  |  |  |
|          |                                   |                                              |  |  |  |

Lors d'un double 6 aux tirages des dégâts, la notion de critique s'affiche.

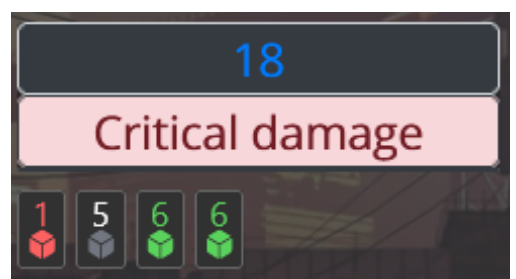

Lors d'un résultat critique, un icone de dé s'affiche pour lancer un second d10 afin de l'ajouter ou de le soustraire au résultat du premier dé. Le résultat final sera automatiquement calculé.

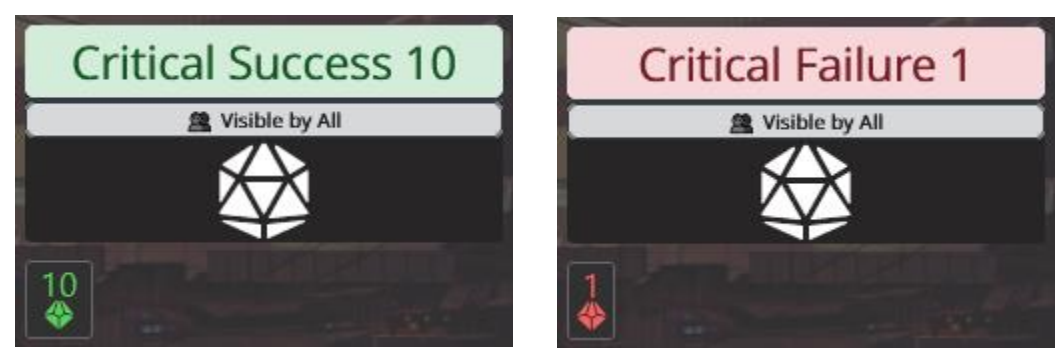

N'oubliez pas que ce système est en évolution permanente. Si vous constatez une quelconque anomalie ou des axes d'améliorations, n'hésitez pas à me contacter sur Discord. Le système a été pensé dans un premier temps pour permettre de réaliser des parties de jeu de rôle Cyberpunk Red depuis la plateforme *Let's Role*. Les objectifs ont été de rendre ergonomique l'interface, de simplifier les tirages au mieux et de soulager l'immersion des joueurs en supprimant les calculs fastidieux, tout en permettant le stockage d'informations cruciales sur la feuille de personnage.

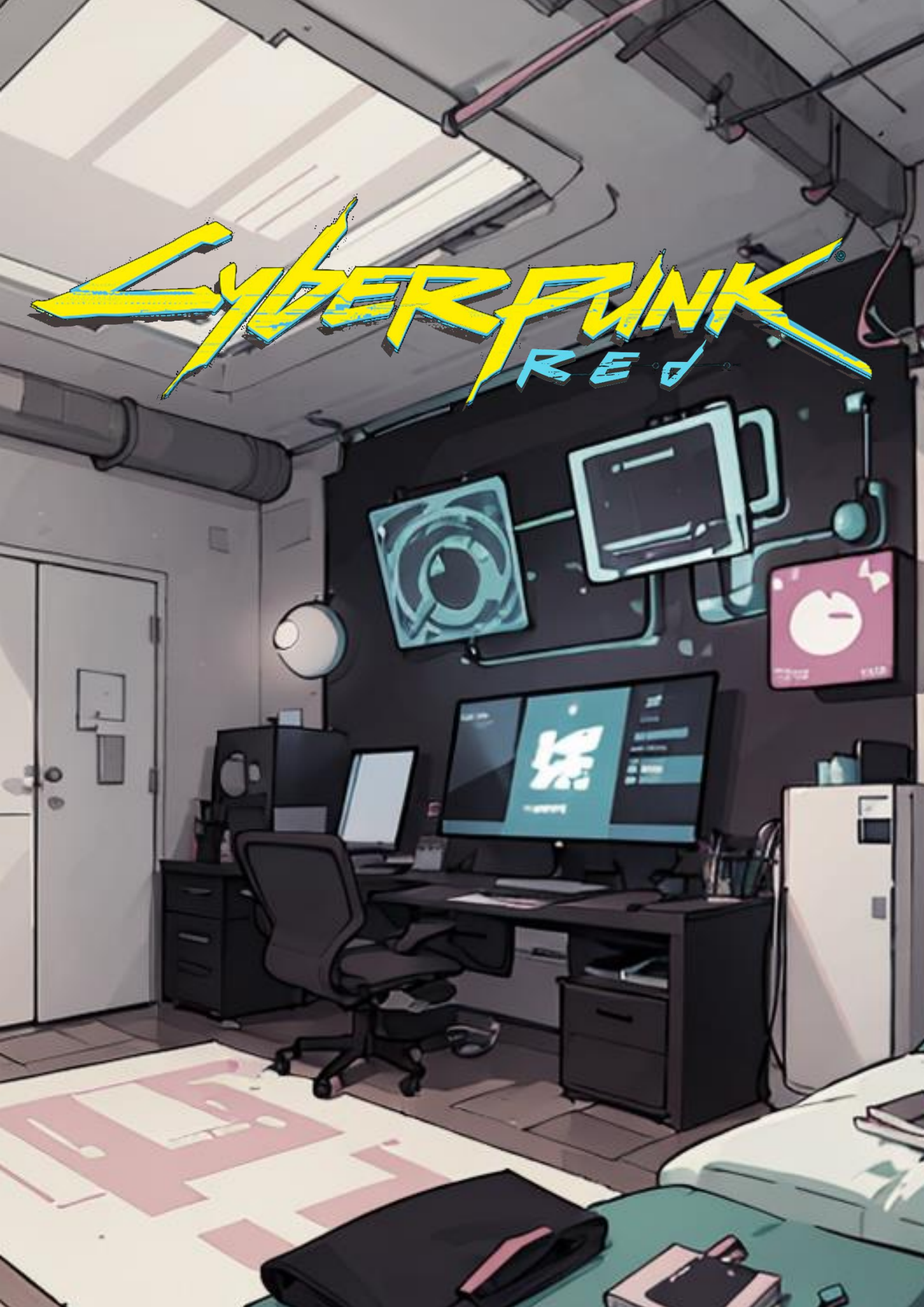